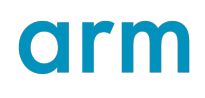

### Installing the Keil MDK for Nuvoton Edition

Version 1.2.1

### **Application Note**

Non-Confidential

Issue

Copyright  $\mbox{\sc Copyright}$  2023–2024 Arm Limited (or its affiliates). kan342\_1.2.1\_en All rights reserved.

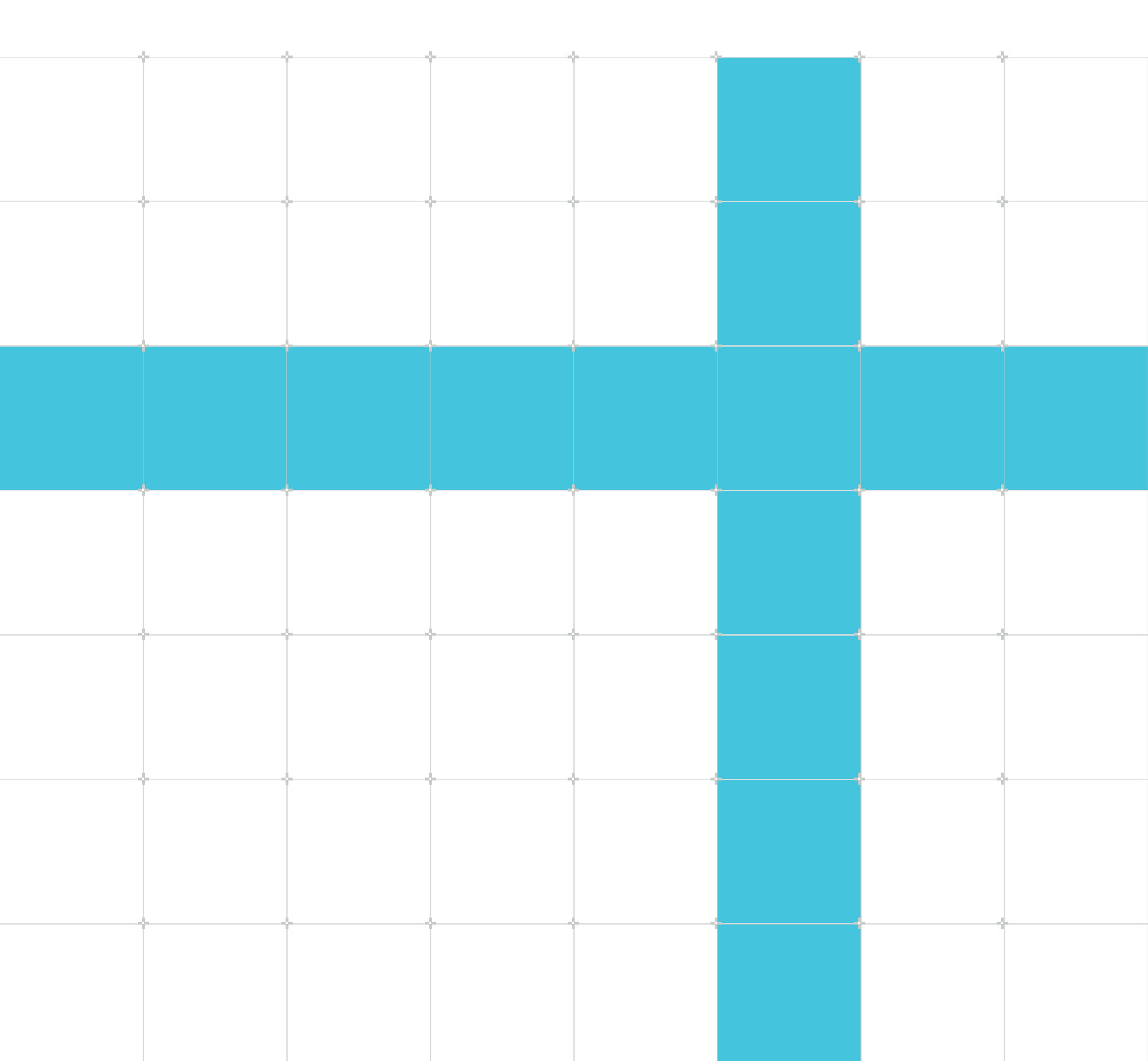

### Installing the Keil MDK for Nuvoton Edition Application Note

This document is Non-Confidential.

Copyright © 2023–2024 Arm Limited (or its affiliates). All rights reserved.

This document is protected by copyright and other intellectual property rights. Arm only permits use of this document if you have reviewed and accepted Arm's Proprietary Notice found at the end of this document.

This document (kan342\_1.2.1\_en) was issued on 2024-10-24. There might be a later issue at https://developer.arm.com/documentation/kan342

The product version is 1.2.1.

See also: Proprietary notice | Product and document information | Useful resources

#### Start reading

If you prefer, you can skip to the start of the content.

#### Intended audience

Embedded Software and Firmware Developers.

#### Inclusive language commitment

Arm values inclusive communities. Arm recognizes that we and our industry have used language that can be offensive. Arm strives to lead the industry and create change.

We believe that this document contains no offensive language. To report offensive language in this document, email terms@arm.com.

#### Feedback

Arm welcomes feedback on this product and its documentation. To provide feedback on the product, create a ticket on https://support.developer.arm.com.

To provide feedback on the document, fill the following survey: https://developer.arm.com/ documentation-feedback-survey.

## Contents

| 1. Abstract                      |   |
|----------------------------------|---|
|                                  |   |
| 2. Installation                  | 5 |
|                                  |   |
| 3. Activation                    | 7 |
| 4. Example Projects              |   |
| 4.1 Keil uVision                 |   |
| 4.2 Keil Studio                  |   |
| Proprietary notice               |   |
| Product and document information |   |
| Product status                   |   |
| Revision history                 |   |
| Conventions                      |   |
| Useful resources                 |   |

# 1. Abstract

Arm offers software developers working with Nuvoton devices based on the Arm Cortex-M processor cores a free-to-use professional Keil MDK v6 tool suite.

This edition includes all tools and software components delivered with Keil MDK v6.

This application note explains how to download, install, and use MDK with Nuvoton devices.

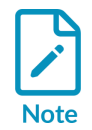

Keil MDK v6 with user-based licensing only supports Arm Compiler 6 and onwards. If you need to take care of a legacy project requiring Arm Compiler 5, please contact support for help.

# 2. Installation

This chapter explains how to download and install Keil MDK on your local computer.

#### Keil uVision (Windows only)

- 1. Download the installer.
- 2. Run the downloaded MDK5xx.exe installer.
- 3. Select your installation location. If you have existing MDK installations that you want to keep, select a new folder. Once the installation has finished, Pack Installer opens.
- 4. In Pack Installer, click **Install** to download and install a device family pack supplied by Nuvoton.

| 🚵 Pack Installer — 🗆 🗙             |                        |                                  |              |                                                            |
|------------------------------------|------------------------|----------------------------------|--------------|------------------------------------------------------------|
| File Packs Window Help             | File Packs Window Help |                                  |              |                                                            |
| 2 Device: Nuvoton - NuMicro M23 Fa | mily                   |                                  |              |                                                            |
| 4 Devices Boards                   | 4                      | Packs Examples                   |              | 4                                                          |
| Search: Nuvoton - X                | Ē                      | Show deprecated packs also       |              |                                                            |
| Device /                           | Summary                | Pack                             | Action       | Description                                                |
| 🖃 😤 All Devices                    | 924 Devices            | 🖃 - Davice Specific              | 1 Dack       | NuMicro M23 Family selected                                |
| 🖃 🖉 Nuvoton                        | 924 Devices            | Nuvoton::NuMicro_DFP             | 🚸 Install    | Juvoton ARM Cortex-M NuMicro Family Device Support         |
| 🗄 😤 ISD Family                     | 27 Devices             | Generic                          | 415 Packs    |                                                            |
| 🕀 🕂 NPCX Family                    | 2 Devices              |                                  | 🚸 Install    | AzureRTOS support for Alif Semiconductor M55_HP and M55_   |
| 🕀 🔧 NuMicro M0 Family              | 472 Devices            | AlifSemiconductor::Dave2DDriver  | 🚸 Install+   | Alif Semiconductor D/AVE2D driver CMSIS package            |
| 🕀 🔧 NuMicro M0+ Family             | 19 Devices             |                                  | 🚸 Install+   | FreeRTOS Components support for Alif Semiconductor M55_H   |
| 🗄 🔧 NuMicro M4 Family              | 201 Devices            | ■ AlifSemiconductor::LVGL_DAVE2D | 🚸 Install+   | Alif Semiconductor D/AVE2D driver CMSIS package            |
| 🕀 🕂 NuMicro M7 Family              | 40 Devices             | AnalogDevices::ADSP-SC83x_Fre    | 🚸 Install+   | OS Abstraction Layer binding for FreeRTOS.                 |
| 🖽 🧚 NuMicro M23 Family             | 127 Devices            |                                  | 🚸 Install    | OASIS PKCS #11 Cryptographic Token Interface               |
| 🕀 🏤 🕸 NuMicro M55 Family           | 1 Device               | Arm-Packs::Unity                 | 🚸 Install    | Unit Testing for C (especially Embedded Software)          |
| 🗄 🔧 NuVoice Family                 | 35 Devices             | ARM::Arm-2D                      | 🚸 Install    | A 2D graphic library optimized for Cortex-M processors.    |
|                                    |                        |                                  | 🚸 Up to date | CMSIS (Common Microcontroller Software Interface Standard  |
|                                    |                        |                                  | 🚸 Up to date | CMSIS Compiler extensions for Arm Compiler, GCC, Clang, ar |
|                                    |                        |                                  | 🚸 Up to date | CMSIS Drivers for external devices                         |
|                                    |                        | ARM::CMSIS-Driver_Validation     | 🚸 Install+   | CMSIS-Driver Validation                                    |
|                                    |                        |                                  |              |                                                            |
| Output                             |                        | 1                                |              | ф ×                                                        |
|                                    |                        |                                  |              |                                                            |
| Ready                              |                        |                                  |              | ONLINE                                                     |

Figure 2-1: Install Nuvoton CMSIS-Packs

Next, you need to activate your product.

#### Keil Studio

- 1. Download and install Microsoft Visual Studio Code on your computer.
- 2. Once installed, open the **Extensions** in the activity bar.

#### Figure 2-2: Open the extensions

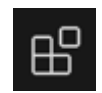

3. Search for Keil Studio Pack and install the extension.

Next, you need to activate your product.

## 3. Activation

This chapter explains how to activate your product.

#### Keil uVision

Open uVision and go to File – License Management... and select the User-Based License tab.

Click the button **Activate / Deactivate**.

#### Figure 3-1: License Management - User-Based License

| Single-User License       Floating License       Floating License Administrator       FlexNet Licen         Customer Information                                                                                                    | se User-Based License |  |
|----------------------------------------------------------------------------------------------------|-----------------------|--|
| Customer Information         Name:         Company:         Email:         Imail:         Imail:         Valicense Information         Product Name:         Valid until:         Cached until:         Notice:         No user-based license registered. |                       |  |
| License Information         Product Name:         Valid until:         Cached until:         Notice:         No user-based license registered.                                                                                                    |                       |  |
| Notice: No user-based license registered.                                                                                                    |                       |  |
|                                                                                                    | •                     |  |
| Activate / Deactivate                                                                                                    |                       |  |

Continue in the Arm License Management Tool.

#### Keil Studio

Open Visual Studio Code and press Ctrl + Shift + p (Cmd + Shift + p on macOS). In the command box, enter manage and select **Environment: Manage tools licenses**:

#### Figure 3-2: Run the manage tools licenses command

| >manage                                         |                |
|-------------------------------------------------|----------------|
| Environment: Manage tool licenses               |                |
| Accounts: Manage Trusted Extensions For Account | other commands |

Continue in the Arm License Management Tool.

#### Arm License Management Tool

#### Figure 3-3: Arm License Management Utility

| Arm License Management Utility 1.3.0 |                      | 6                       | ×                |
|--------------------------------------|----------------------|-------------------------|------------------|
| Activate your product                | Activate with:       | ○ Activation Code       | • License Server |
|                                      | Enter your license s | erver address:          |                  |
| 2                                    |                      |                         | 3 Query          |
|                                      | Select the product t | to activate:            |                  |
|                                      | Keil MDK Nuvoton     | Edition - Full Cortex-M | ~ 4 Activate     |
|                                      |                      |                         |                  |
|                                      |                      |                         |                  |
|                                      |                      |                         |                  |
| <b>Q</b> <sub>1</sub>                |                      | Help                    | Close            |
|                                      |                      | · · · · · ·             |                  |

- 1. Enable License Server.
- 2. To get the license server address, please visit https://www.nuvoton.com/keil.
- 3. Click the **Query** button. Make sure that the "Keil MDK Nuvoton Edition Full Cortex-M" is shown.
- 4. Click on **Activate**. The window changes and shows the information of the activated license:

#### Figure 3-4: Arm License Activated

| Arm License Management Utility 1.3.0                                    |                                                                     | - 🗆 X      |
|-------------------------------------------------------------------------|---------------------------------------------------------------------|------------|
| Activate your product                                                   | Keil MDK Nuvoton Edition - Full Cortex-M                            | Deactivate |
| Keil MDK Nuvoton Edition - Full Cortex-M<br>Expires: September 26, 2034 | Order Id: free-of-charge<br>License server:<br>https://             |            |
|                                                                         | Expires on: September 26, 2034<br>Cache expires on: October 3, 2024 |            |
|                                                                         | Help                                                                | Close      |

Next, test your set up using an example project.

## 4. Example Projects

This chapter shows how to use example projects from Nuvoton to check the correct set up of the hardware and software.

### 4.1 Keil uVision

Example projects for Nuvoton are available in MDK project format.

- 1. Go to Nuvoton's web site.
- 2. Search for an appropriate series and download the ZIP file with the sample code onto your PC.
- 3. Unzip the file and double-click the uvproj(x) uVision project file.
- 4. uVision opens and loads the project.

If you see a warning about "missing devices", you can safely ignore this message.

#### Figure 4-1: Device Support Check Warning

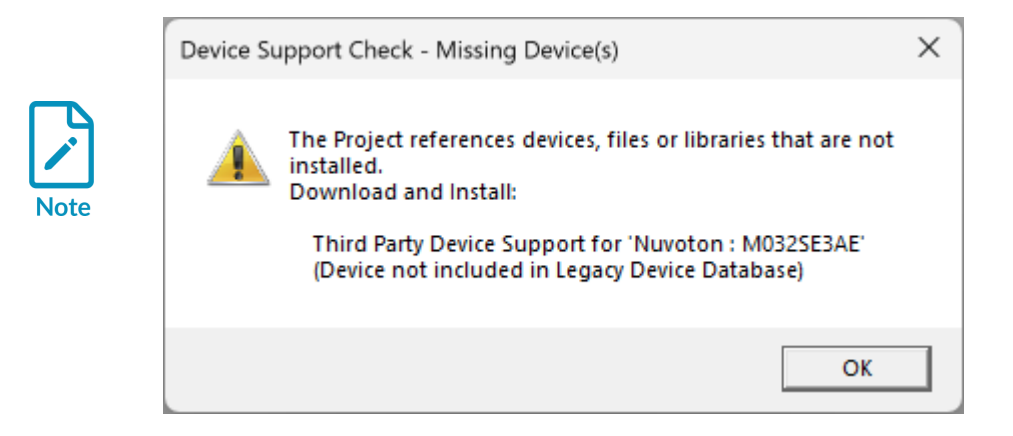

5. Build the project.

#### Figure 4-2: Nuvoton Arm Cortex-M23 project built successfully

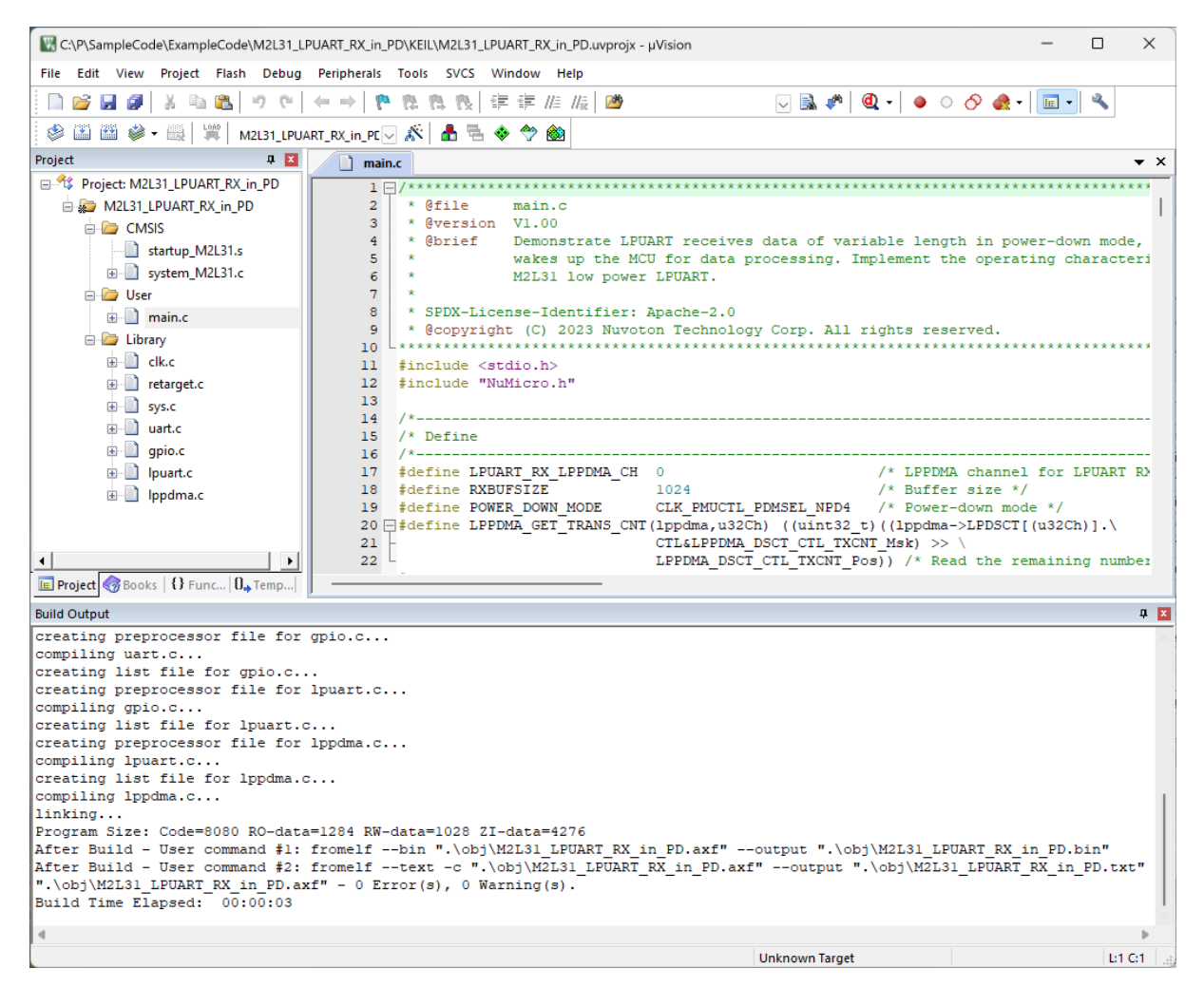

### 4.2 Keil Studio

Keil Studio is able to use uVision projects after conversion.

#### Arm Cortex-M23 and Cortex-M55 based devices

Example projects for Arm Cortex-M23 and Cortex-M55 based devices from Nuvoton are available in MDK v5 project format.

- 1. Go to Nuvoton's web site.
- 2. Search for an appropriate series and download the ZIP file with the sample code onto your PC.
- 3. Unzip the file.
- 4. Open Keil Studio and go to File Open Folder.
- 5. Use your file manager to browse to the unzipped directory and pen the sub-folder "KEIL".

6. Right-click the uvprojx file and select **Convert uvproj to csolution**:

Figure 4-3: Convert uvprojx to csolution

| 刘 - Е | File Edit Selection View Go Run | Terminal Help $\leftarrow$ | $\rightarrow$       |
|-------|---------------------------------|----------------------------|---------------------|
| С     | EXPLORER                        |                            | 🗙 Welcome 🛛 🗙       |
|       | ∼ KEIL                          |                            |                     |
| ρ     | ■ M2L31_LPUART_RX_in_PD.uvoptx  |                            |                     |
|       | ■ M2L31_LPUART_RX_in_PD.uvprojx |                            |                     |
| وع    | ≡ Nu_Link_Driver.ini            | Open to the Side           | Ctrl+Enter          |
| õ     |                                 | Open With                  |                     |
|       |                                 | Reveal in File Explorer    | Shift+Alt+R         |
| ₽́    |                                 | Open in Integrated Ter     | rminal              |
|       |                                 |                            |                     |
| Щ     |                                 | Configure Arm Tools E      | nvironment          |
| CMSIS |                                 | Select for Compare         |                     |
| ~~~   |                                 | Open Timeline              |                     |
| .765  |                                 | Cut                        | Ctrl+X              |
|       |                                 | Сору                       | Ctrl+C              |
|       |                                 | Copy Path                  | Shift+Alt+C         |
|       |                                 | Copy Relative Path         | Ctrl+K Ctrl+Shift+C |
|       |                                 | Rename                     | F2                  |
|       |                                 | Delete                     | Delete              |
|       |                                 |                            |                     |
|       |                                 | Convert uvproj to csole    | ution               |

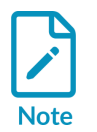

You might get a warning that after build steps cannot be converted. You can ignore this message.

7. Open the CMSIS extension (1) and use the hammer icon (2) to build the project:

#### Figure 4-4: Build the project

| <b>×</b> F | File Edit Selection View G reminal Help $\epsilon$ | - →                                                                                                    |
|------------|----------------------------------------------------|----------------------------------------------------------------------------------------------------|
| C          | CMSIS: M2L31_LPUART_RX_IN_PD 📏 ▷ ☆ 앱 @ @ …         | ✓ Welcome ×                                                                                                    |
| ρ          | ✓                                                  | Start                                                                                                    |
| ⁄<br>የ o   | ✓  ↓ CMSIS similar trup_M2L31.s                    | C+ New File                                                                                                    |
| <u>ح</u> ل | C system_M2L31.c                                   | ʿ∐ Open File<br>D⊃ Open Folder                                                                                                    |
| æ          | C clk.c                                            | Connect to                                                                                                    |
| ₿          | C gpio.c<br>C lppdma.c                             | Recent                                                                                                    |
| CMSIS      | C Ipuart.c<br>C retarget.c                         | MDK_ARMv5 C:\Projects\Holtek\HT32F0008                                                                                                    |
| ~~~        | C sys.c<br>C uart.c                                | KEIL C:\P\SampleCode\ExampleCode\EC_M2L31_LPADC_ResultMo<br>KEIL C:\Projects\EC_M2L31_LPADC_ResultMonitor_Wakeup_NPD4                                                                                                    |
| .769       | ✓ [□ User<br>C main c                              | KEII CAProiectelNiuvoton/M32SamoleCora/SamoleCorda/Evamole PRORIEMS OUTPUT DEBUG CONSOLE TERMINAL PORTS                                                                                                    |
|            |                                                    | XinPD<br>[1/11] Building AS_ARM object CMakeFiles/M2L31_LPUART_RX_in_PD.c<br>Warning: A1950W: The legacy armasm assembler is deprecated. Cons                                                                                                    |
|            |                                                    | 0 Errors, 1 Warning                                                                                                    |
|            |                                                    | <pre>[2/11] Building C object CMakeFiles/M2L31_LPUART_RX_in_PD.dir/C<br/>[3/11] Building C object CMakeFiles/M2L31_LPUART_RX_in_PD.dir/C<br/>[4/11] Building C object CMakeFiles/M2L31_LPUART_RX_in_PD.dir/C<br/>[5/11] Building C object CMakeFiles/M2L31_LPUART_RX_in_PD.dir/C<br/>[6/11] Building C object CMakeFiles/M2L31_LPUART_RX_in_PD.dir/C<br/>[7/11] Building C object CMakeFiles/M2L31_LPUART_RX_in_PD.dir/C<br/>[8/11] Building C object CMakeFiles/M2L31_LPUART_RX_in_PD.dir/C<br/>[9/11] Building C object CMakeFiles/M2L31_LPUART_RX_in_PD.dir/C<br/>[9/11] Building C object CMakeFiles/M2L31_LPUART_RX_in_PD.dir/C<br/>[10/11] Building C object CMakeFiles/M2L31_LPUART_RX_in_PD.dir/C<br/>[11/11] Linking C executable C:\P\E\SampleCode\ExampleCode\M2L32<br/>L31_LPUART_RX_in_PD.axf<br/>Program Size: Code=3488 RO-data=1180 RW-data=1028 ZI-data=4276</pre> |
|            |                                                    | info cbuild: build finished successfully!                                                                                                    |

#### All other Cortex-M based devices

Example projects for Arm Cortex-M0/M0+/M4/M7 based devices from Nuvoton require an additional conversion step as they are shipped in the old MDK v4 project format.

- 1. Go to Nuvoton's web site.
- 2. Search for an appropriate series and download the ZIP file with the sample code onto your PC.
- 3. Unzip the file and double-click the uvproj uVision project file.
- 4. uVision opens and loads the project.
- 5. Go to Project Manage Migrate to Version 5 Format...

#### Figure 4-5: Project - Manage - Migrate to Version 5 Format...

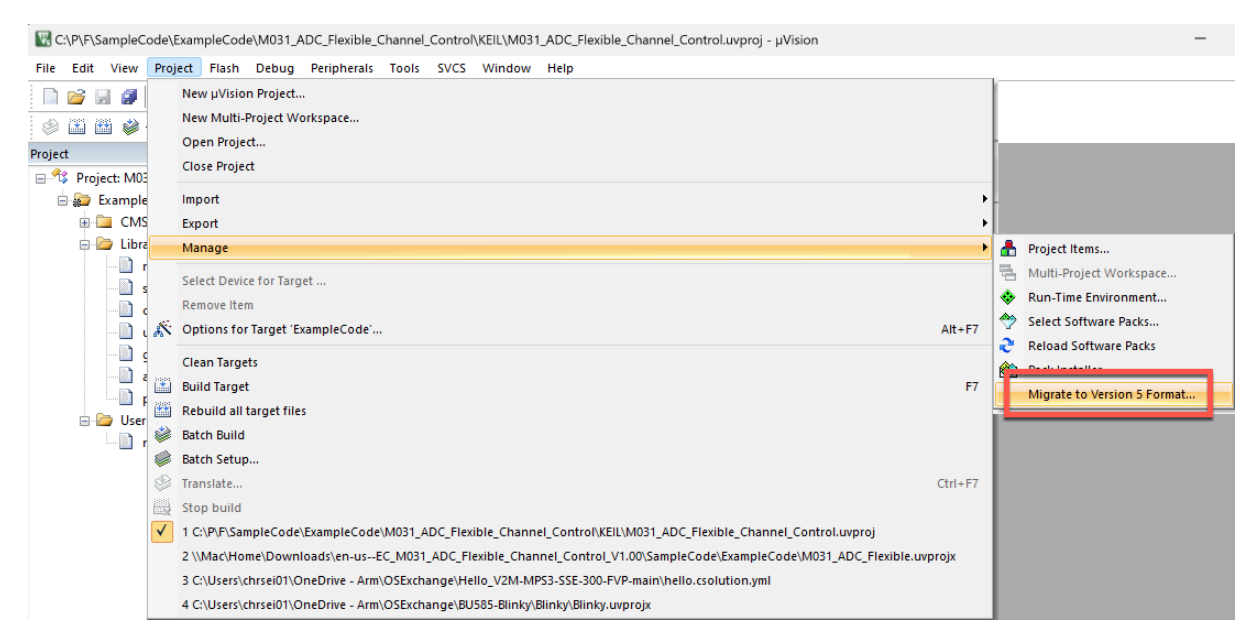

6. Once the migration is done and the uvprojx file is generated, you can continue as described in the previous section.

#### Further reading

Congratulations! You can now start working on embedded software development for Nuvoton devices!

If you want to learn more about Keil MDK, download the Getting Started Guide.

## **Proprietary Notice**

This document is protected by copyright and other related rights and the use or implementation of the information contained in this document may be protected by one or more patents or pending patent applications. No part of this document may be reproduced in any form by any means without the express prior written permission of Arm Limited ("Arm"). No license, express or implied, by estoppel or otherwise to any intellectual property rights is granted by this document unless specifically stated.

Your access to the information in this document is conditional upon your acceptance that you will not use or permit others to use the information for the purposes of determining whether the subject matter of this document infringes any third party patents.

The content of this document is informational only. Any solutions presented herein are subject to changing conditions, information, scope, and data. This document was produced using reasonable efforts based on information available as of the date of issue of this document. The scope of information in this document may exceed that which Arm is required to provide, and such additional information is merely intended to further assist the recipient and does not represent Arm's view of the scope of its obligations. You acknowledge and agree that you possess the necessary expertise in system security and functional safety and that you shall be solely responsible for compliance with all legal, regulatory, safety and security related requirements concerning your products, notwithstanding any information or support that may be provided by Arm herein. In addition, you are responsible for any applications which are used in conjunction with any Arm technology described in this document, and to minimize risks, adequate design and operating safeguards should be provided for by you.

This document may include technical inaccuracies or typographical errors. THIS DOCUMENT IS PROVIDED "AS IS". ARM PROVIDES NO REPRESENTATIONS AND NO WARRANTIES, EXPRESS, IMPLIED OR STATUTORY, INCLUDING, WITHOUT LIMITATION, THE IMPLIED WARRANTIES OF MERCHANTABILITY, SATISFACTORY QUALITY, NON-INFRINGEMENT OR FITNESS FOR A PARTICULAR PURPOSE WITH RESPECT TO THE DOCUMENT. For the avoidance of doubt, Arm makes no representation with respect to, and has undertaken no analysis to identify or understand the scope and content of, any patents, copyrights, trade secrets, trademarks, or other rights.

TO THE EXTENT NOT PROHIBITED BY LAW, IN NO EVENT WILL ARM BE LIABLE FOR ANY DAMAGES, INCLUDING WITHOUT LIMITATION ANY DIRECT, INDIRECT, SPECIAL, INCIDENTAL, PUNITIVE, OR CONSEQUENTIAL DAMAGES, HOWEVER CAUSED AND REGARDLESS OF THE THEORY OF LIABILITY, ARISING OUT OF ANY USE OF THIS DOCUMENT, EVEN IF ARM HAS BEEN ADVISED OF THE POSSIBILITY OF SUCH DAMAGES.

Reference by Arm to any third party's products or services within this document is not an express or implied approval or endorsement of the use thereof.

This document consists solely of commercial items. You shall be responsible for ensuring that any permitted use, duplication, or disclosure of this document complies fully with any relevant

export laws and regulations to assure that this document or any portion thereof is not exported, directly or indirectly, in violation of such export laws. Use of the word "partner" in reference to Arm's customers is not intended to create or refer to any partnership relationship with any other company. Arm may make changes to this document at any time and without notice.

This document may be translated into other languages for convenience, and you agree that if there is any conflict between the English version of this document and any translation, the terms of the English version of this document shall prevail.

The validity, construction and performance of this notice shall be governed by English Law.

The Arm corporate logo and words marked with ® or <sup>™</sup> are registered trademarks or trademarks of Arm Limited (or its affiliates) in the US and/or elsewhere. Please follow Arm's trademark usage guidelines at https://www.arm.com/company/policies/trademarks. All rights reserved. Other brands and names mentioned in this document may be the trademarks of their respective owners.

Arm Limited. Company 02557590 registered in England.

110 Fulbourn Road, Cambridge, England CB1 9NJ.

PRE-1121-V1.0

## **Product and document information**

Read the information in these sections to understand the release status of the product and documentation, and the conventions used in Arm documents.

### **Product status**

All products and services provided by Arm require deliverables to be prepared and made available at different levels of completeness. The information in this document indicates the appropriate level of completeness for the associated deliverables.

#### Product completeness status

The information in this document is Final, that is for a developed product.

### **Revision history**

These sections can help you understand how the document has changed over time.

#### Document release information

The Document history table gives the issue number and the released date for each released issue of this document.

#### **Document history**

| Issue | Date              | Confidentiality  | Change                           |
|-------|-------------------|------------------|----------------------------------|
| 1.2.1 | 24 October 2024   | Non-Confidential | Minor correction                 |
| 1.2.0 | 20 September 2024 | Non-Confidential | Updates for user-based licensing |
| 1.1.0 | 12 January 2023   | Non-Confidential | Minor corrections                |
| 1.0.0 | 11 January 2023   | Non-Confidential | Initial release                  |

#### Change history

The Change history tables describe the technical changes between released issues of this document in reverse order. Issue numbers match the revision history in Document release information on page 17.

#### Table 2: Issue 1.0.0

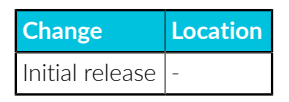

### Conventions

The following subsections describe conventions used in Arm documents.

#### Glossary

The Arm Glossary is a list of terms used in Arm documentation, together with definitions for those terms. The Arm Glossary does not contain terms that are industry standard unless the Arm meaning differs from the generally accepted meaning.

See the Arm Glossary for more information: developer.arm.com/glossary.

#### Typographic conventions

Arm documentation uses typographical conventions to convey specific meaning.

| Convention                 | Use                                                                                                    |
|----------------------------|----------------------------------------------------------------------------------------------------|
| italic                     | Citations.                                                                                                    |
| bold                       | Interface elements, such as menu names.                                                                                                    |
|                            | Terms in descriptive lists, where appropriate.                                                                                                    |
| monospace                  | Text that you can enter at the keyboard, such as commands, file and program names, and source code.                                                                                                    |
| monospace <u>underline</u> | A permitted abbreviation for a command or option. You can enter the underlined text instead of the full command or option name.                                                                                |
| <and></and>                | Encloses replaceable terms for assembler syntax where they appear in code or code fragments.<br>For example:                                                                                                   |
|                            | MRC p15, 0, <rd>, <crn>, <crm>, <opcode_2></opcode_2></crm></crn></rd>                                                                                                    |
| SMALL CAPITALS             | Terms that have specific technical meanings as defined in the <i>Arm® Glossary</i> . For example, <b>IMPLEMENTATION DEFINED</b> , <b>IMPLEMENTATION SPECIFIC</b> , <b>UNKNOWN</b> , and <b>UNPREDICTABLE</b> . |

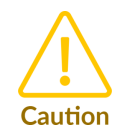

We recommend the following. If you do not follow these recommendations your system might not work.

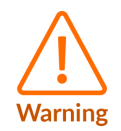

Your system requires the following. If you do not follow these requirements your system will not work.

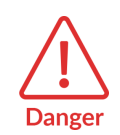

You are at risk of causing permanent damage to your system or your equipment, or harming yourself.

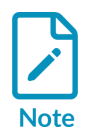

This information is important and needs your attention.

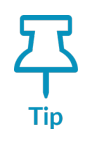

A useful tip that might make it easier, better or faster to perform a task.

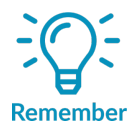

A reminder of something important that relates to the information you are reading.

## Useful resources

This document contains information that is specific to this product. See the following resources for other useful information.

Access to Arm documents depends on their confidentiality:

- Non-Confidential documents are available at developer.arm.com/documentation. Each document link in the following tables goes to the online version of the document.
- Confidential documents are available to licensees only through the product package.